## Access Groups from the New Life SRB Website

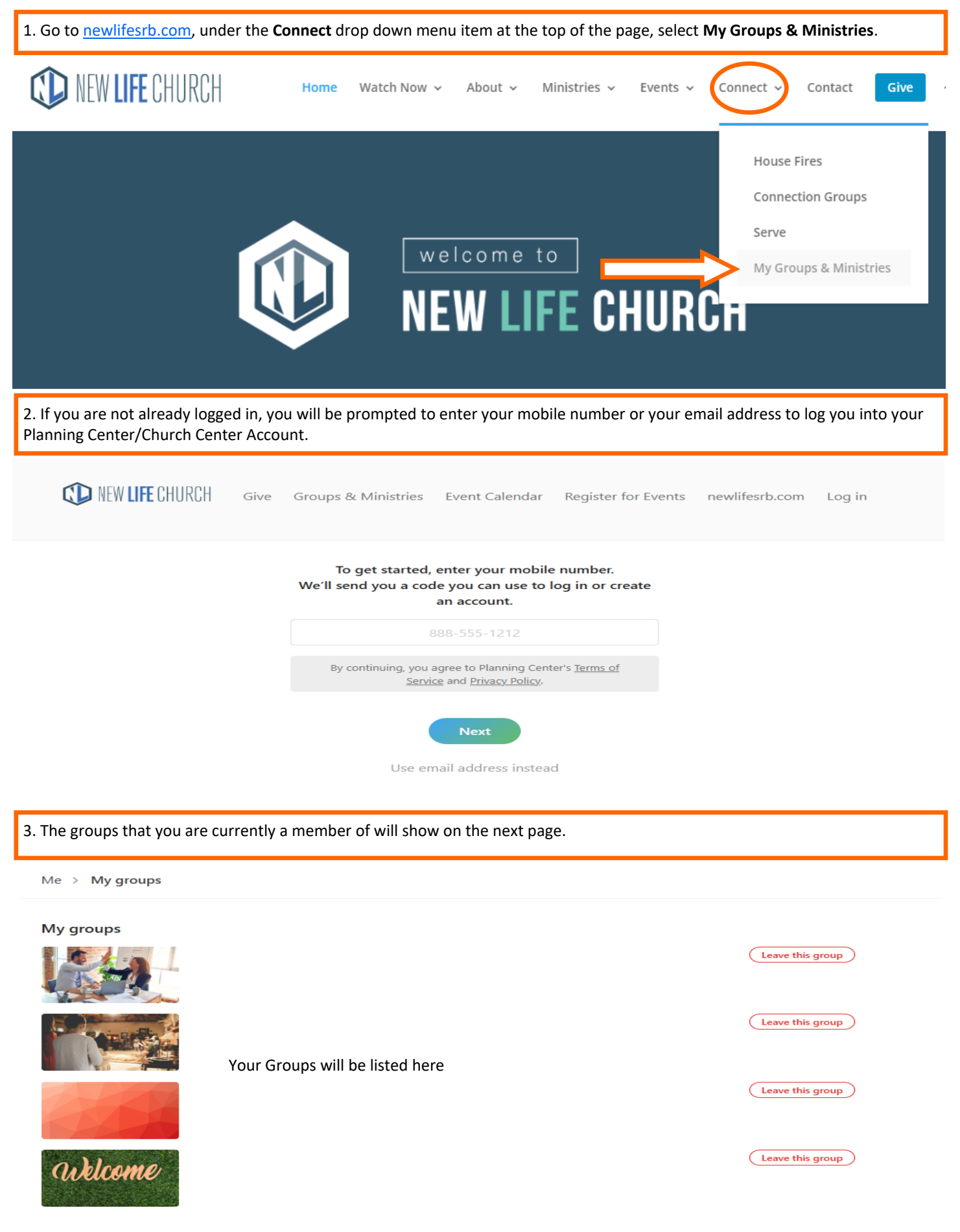

## Access Groups from the New Life SRB Website

| AC                                                                                                    | Access Groups from the New Life SKD website |                                                                                                    |                                                                           |  |  |  |  |  |
|----------------------------------------------------------------------------------------------------|---------------------------------------------|----------------------------------------------------------------------------------------------------|---------------------------------------------------------------------------|--|--|--|--|--|
| 4. Scroll until you find Healing & Deliverance: Team Members.                                                                        |                                             |                                                                                                    |                                                                           |  |  |  |  |  |
| Healing & Deliverance: Team Members Closed<br>Leader: Rachel Boyles<br>Next event: 1/4/2024                                          |                                             |                                                                                                    |                                                                           |  |  |  |  |  |
| 5. Once you click on the Group, you will see a menu on the left side of the screen. From this Menu, you can access Events. This will |                                             |                                                                                                    |                                                                           |  |  |  |  |  |
| show you the schedule of all upc                                                                                                    | oming Sm                                    | nall Groups, Empowered Teachings, Quar                                                                    | terly Meetings and etc. scheduled.                                        |  |  |  |  |  |
| Me > My groups > Healin                                                                                                    | ıg & Deliv                                  | erance: Team Members                                                                                      | Actions V                                                                 |  |  |  |  |  |
| Messaging<br>Events                                                                                                    | Atten<br>Take a                             | idance report<br>ttendance to see trends.                                                                 | >                                                                         |  |  |  |  |  |
| Resources                                                                                                    | Upcom                                       | ning events                                                                                               | + New Subscribe to group calendar V                                       |  |  |  |  |  |
| Members                                                                                                    | JAN<br>4                                    | Restored & Empowered Small Group te<br>Thursday, January 4, 2024, 12am–1pm                                |                                                                           |  |  |  |  |  |
|                                                                                                    | JAN<br>17                                   | Restored & Empowered Teaching                                                                             |                                                                           |  |  |  |  |  |
|                                                                                                    | FEB<br>1                                    | Restored & Empowered Small Group                                                                          |                                                                           |  |  |  |  |  |
|                                                                                                    | FEB<br>21                                   | Restored & Empowered Teaching C                                                                           |                                                                           |  |  |  |  |  |
| 6. From the same Menu, below volunteer forms and more. Click                                                                         | Events, y<br>< downloa                      | ou can access Resources. Resources inclu<br>ad to view and/or save any resource on yo                     | ude contact lists, study material, release forms,<br>our personal device. |  |  |  |  |  |
|                                                                                                    |                                             |                                                                                                    |                                                                           |  |  |  |  |  |
| Me > My groups > Healing                                                                                                    | Actions V                                   |                                                                                                    |                                                                           |  |  |  |  |  |
| Messaina                                                                                                    | D.                                          |                                                                                                    |                                                                           |  |  |  |  |  |
| Events                                                                                                    | Resourc                                     | es                                                                                                    | Last Updated V + Add resource                                             |  |  |  |  |  |
| Resources                                                                                                    |                                             | Updated contact list 2024                                                                                 |                                                                           |  |  |  |  |  |
| Members                                                                                                    | P.J.                                        | Discerning the Voice of the Lord Student Handout<br>Discerning the Voice of the Lord Student Handout      |                                                                           |  |  |  |  |  |
|                                                                                                    | P.J.                                        | Maintaining Your Deliverance<br>Maintaining Your Deliverance                                              |                                                                           |  |  |  |  |  |
|                                                                                                    | P.J.                                        | Intercessory Prayer - Migraine Prayer Strategy<br>Migraine Prayer Strategy from Intercessory Prayer Group |                                                                           |  |  |  |  |  |
|                                                                                                    | L.                                          | Intercessory Prayer - Demon Hit List<br>Demon Hit List from Intercessory Prayer                           |                                                                           |  |  |  |  |  |
|                                                                                                    | P.J.                                        | Healing and Deliverance Volunteer Form<br>Volunteer Form                                                  |                                                                           |  |  |  |  |  |
|                                                                                                    | A                                           | Intercessory Prayer Info - Four Elements                                                                  |                                                                           |  |  |  |  |  |

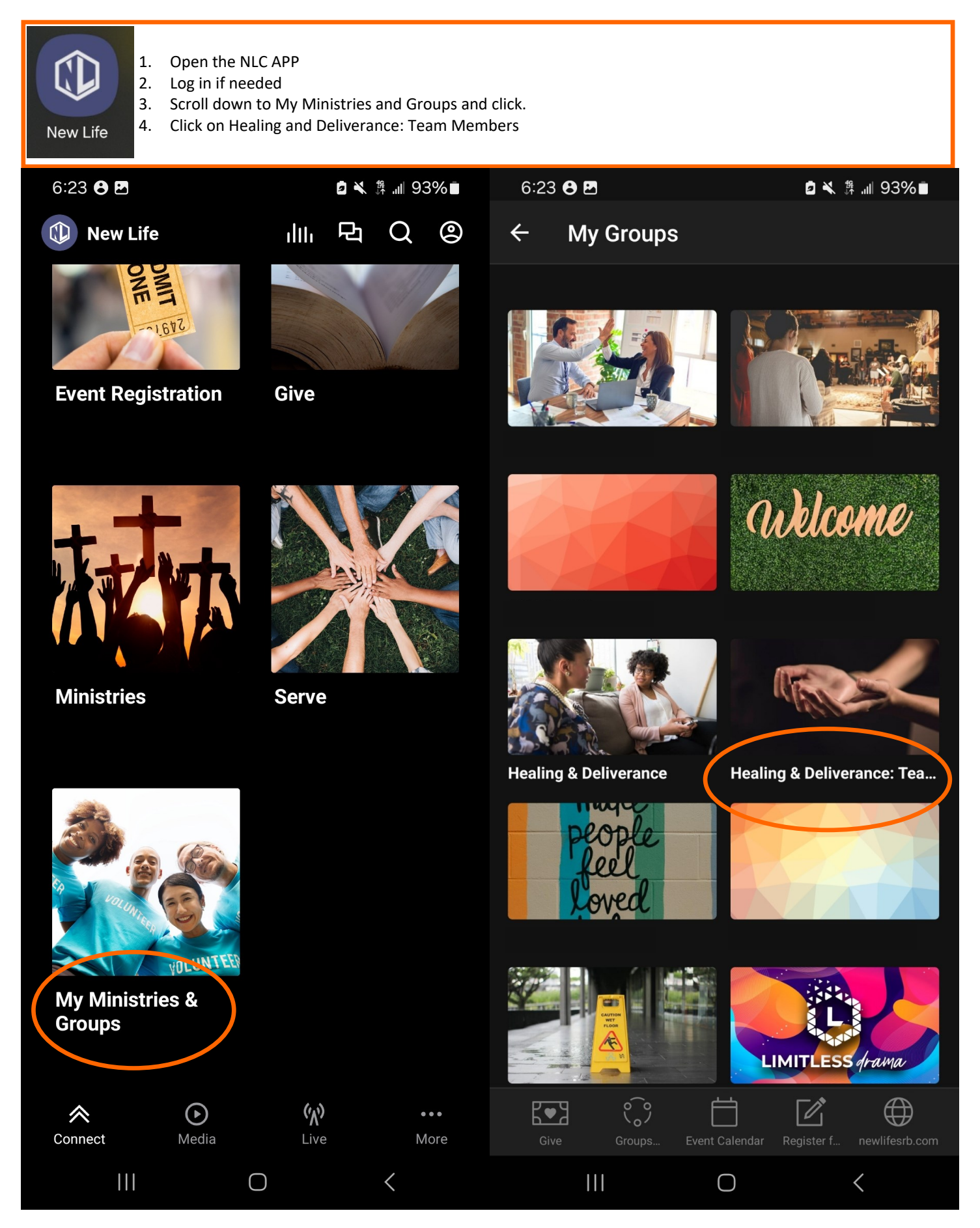

## Access Groups from the NLC APP

Once you click on Healing and Deliverance: Team Members, you will see a menu bar at the top.

Click on Events to see all scheduled events.

Click on Resources to see all available resources.

| 6:24 <b>8</b>                        | ) ₪                                                                                 | 6:24                                                                                                    | ⊖ ⊠                                                                            | ◙ 🔌 ╬ "⊪ 92%∎                   |
|--------------------------------------|-------------------------------------------------------------------------------------|----------------------------------------------------------------------------------------------------|--------------------------------------------------------------------------------|---------------------------------|
| ← ŀ                                  | Healing & Deliverance: Tea                                                          | ···                                                                                                    | Healing & Deliveran                                                            | ce: Tea •••                     |
| Message                              | s Events Resources Members                                                          | Messag                                                                                                    | ges Events Resources M                                                         | <i>l</i> embers                 |
| Take attendance to see trends.       |                                                                                     | Resou                                                                                                    | urces                                                                          | ↑↓ + Add                        |
| Upcom                                | ing events Actions                                                                  |                                                                                                    | Contact List<br>This contact list include                                      |                                 |
| jan<br>4                             | Restored & Empowered Small Group 🗟<br>Thursday, 12am-1pm                            | A                                                                                                    | Discerning the Voice of<br>Handout<br>Discerning the Voice of the              | of the Lord Student             |
| jan<br>17                            | Restored & Empowered Teaching 🗟<br>Wednesday, 5:30pm-7pm                            | R.                                                                                                    | Healing and Deliverand<br>Volunteer Form                                       | ce Volunteer Form               |
| FEB<br>1                             | Restored & Empowered Small Group 🗟<br>Thursday, 12am-1pm                            |                                                                                                    | Healing Inventory<br>Long Ministry Form                                        |                                 |
| FEB<br>21                            | Restored & Empowered Teaching 🗟<br>Wednesday, 5:30pm-7pm                            | e de la companya de la companya de l | Intercessory Prayer - D<br>Demon Hit List from Interc                          | emon Hit List<br>cessory Prayer |
| mar<br>7                             | Restored & Empowered Small Group 🗟<br>Thursday, 12am-1pm                            | L.                                                                                                    | Intercessory Prayer - N<br>Strategy<br>Migraine Prayer Strategy f              | Aigraine Prayer                 |
| mar<br>20                            | Restored & Empowered Teaching 🗟<br>Wednesday, 5:30pm-7pm                            |                                                                                                    | Intercessory Prayer Info - Deliverance of the<br>Mind                          |                                 |
| mar<br>23                            | Restored Healing and Deliverance 定<br>Quarterly Meeting<br>Saturday, 8:30am-10:30am | A                                                                                                    | Deliverance of the mind Intercessory Prayer Info - Four Elements Four Elements |                                 |
| APR Restored & Empowered Small Group |                                                                                     |                                                                                                    | Intercossony Prover In:                                                        | fo - Mind Control               |
| Give                                 | Coop Coop Coop Coop Coop Coop Coop Coop                                             | m Give                                                                                                    | Groups Event Calendar                                                          | Register f newlifesrb.com       |
|                                      |                                                                                     |                                                                                                    | III O                                                                          | <                               |